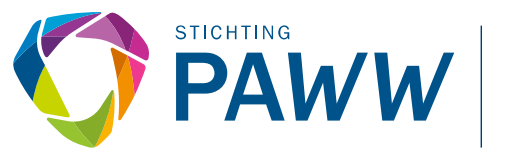

PRIVATE AANVULLING WW & WGA

U kunt als administratiekantoor de PAWW-administratie uitvoeren voor uw klanten (werkgevers). Om dit te kunnen doen dient u eerst uw administratiekantoor te registreren. Nadat uw administratiekantoor is geregistreerd kan een werkgever u selecteren en machtigen.

## Registreren als administratiekantoor

Het registratieproces is voor een administratiekantoor vrijwel gelijk aan het proces voor een werkgever die deelneemt aan de PAWW. Daarbij worden de volgende stappen doorlopen:

- 1) Ga naar <u>www.spaww.nl</u> en kies voor Administratiekantoor
- 2) Kies voor Registreren
- 3) Klik op de bevestigingslink (in het volgende scherm)
- 4) Vanuit uw eigen mailbox bevestigt u het e-mailadres, er wordt daarmee een nieuw scherm geopend waar u de registratie kunt voortzetten

*Op <u>werkgever.spaww.nl</u> vindt u een instructievideo over het registratieproces.* 

## Belangrijk:

- U registreert het administratiekantoor altijd onder het loonheffingsnummer van het administratiekantoor en niet onder het loonheffingsnummer van de werkgever waarvoor u de administratie verzorgt.
- Bij de registratie van de bedrijfsgegevens beantwoordt u de vraag 'Bent u een administratiekantoor?' met 'Ja'. Hierdoor kunt u door werkgevers gemachtigd worden.
- Indien uw administratiekantoor zelf niet deelneemt aan de PAWW-regeling beantwoordt u de vraag 'Bent u een werkgever?' met 'Nee'. Hierdoor wordt, in een volgend scherm, niet gevraagd om u met een cao aan te melden.

## Machtigingscode van werkgever gebruiken

Na uw registratie kan een werkgever uw administratiekantoor machtigen. De werkgever ontvangt een machtigingscode per e-mail en stuurt deze door. Nadat u de machtigingscode van de werkgever heeft ontvangen kunt u de code inwisselen via de volgende stappen:

- 1) Kies op het welkomstscherm 'Mijn Dossier'
- 2) Kies 'Machtigingen verifiëren'
- 3) Selecteer (via het pijltje achter het administratiekantoor) de optie 'Verificatiecode invoeren'
- 4) In het scherm 'Verificatiecode invoeren' voert u de verificatiecode in (die u van de werkgever heeft ontvangen)
- 5) Kies voor 'Indienen'

U kunt nu de administratie namens de werkgever verzorgen vanuit uw eigen omgeving.